# Guide to completing: New Connections Below 100 Amps Application

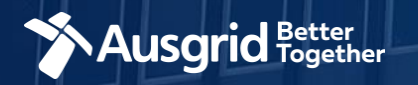

## Introduction

#### Why use this form

This form should be used to apply for New Connections to:

- Establish or alter a residential or commercial connection up to 100 Amps; and
  - Do not have plant, motors or equipment rated at 30 Amps or more;
  - Intend to connect multiple premises where the total maximum demand at the location is 100 Amps or less

#### The form contains these sections:

| 1. | Form Symbols and what they mean                                                             | 3   |
|----|---------------------------------------------------------------------------------------------|-----|
| 2. | Location                                                                                    | .4  |
| 3. | Applicant Details                                                                           | . 5 |
| 4. | Service Selection Types – New Connections Only                                              |     |
|    | I. Load Details                                                                             | . 7 |
|    | II. Summary                                                                                 | . 9 |
|    | III. Payment                                                                                | 12  |
| 5. | Service Selection Types - New Connection and New Embedded Generation or Stand-by Generation |     |
|    | I. Load Details                                                                             | 14  |
|    | II. Summary                                                                                 | 19  |
|    | III. Payment                                                                                | 22  |

#### Why complete this form?

Ausgrid needs the information requested in this form so it can assess your connection requirements and make you a connection offer under the National Electricity Rules as they apply in New South Wales.

#### **IMPORTANT:**

You will need to complete all mandatory fields in order to be able to submit the form. Providing incorrect or incomplete information will result in an invalid application; this will mean that you will have to complete a new application and pay an additional submission fee.

This form is designed to be completed by a Qualified Electrical Professional. To provide some of the answers to these questions you will need to consult an electrical contractor or Accredited Service provider (ASP) who may need to attend the site.

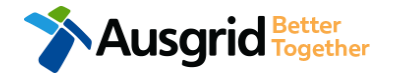

### Form Symbols – What they mean

#### **Reference Code**

All Forms are identified by unique Reference Codes. Please keep a record of your application reference code. If you have enquiries about your application, we will require this number to assist you.

#### Reference Code : 0011613

#### Navigation through the form

The forms have been designed to assist you to guickly navigate and complete all the required information in a tabular step by step format.

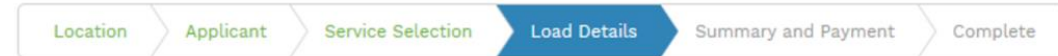

- Each section must be completed before moving onto the next step. 1.
- Complete sections are marked WHITE with GREEN TEXT 2.
- 3. Current section are marked BLUE with WHITE TEXT
- Next sections are marked with a WHITE with GREY TEXT

#### **Completing sections**

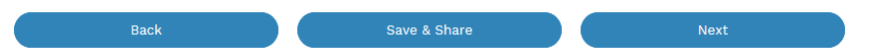

- 1. The process allows you to go BACK as required
- 2. You can SAVE & SHARE the application as you go, share the application link, return at any time and continue
- 3. As you complete a section, click NEXT to proceed

#### **Mandatory Fields**

- 1. Mandatory fields are identified with the use of
- Mandatory fields must be completed before proceeding 2.
- Non completed mandatory fields are shown as 3.

#### \*Phase A Tool tips and help are shown as 4. This is the Unit/Shop mber for the individua

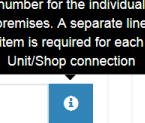

#### Useful buttons to help get things done

- Duplicating a section Duplicate 1.
- 2. Add a new section
- + Add New
- Browse to find file/s to upload and attach to your application 3.
- Browse File.. Opens date picker 4. Calendar Icon
- Checkbox 5.
- 6. Radio button (select only one) O Yes O No
- Drop Down selection allows you to select from prepopulated 7. list of options

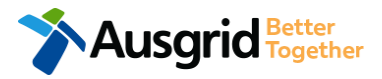

## **Location Information**

| New Connection | Below 100 AMP         |                     |                      | F                | Reference Code : 00 | )1161 |
|----------------|-----------------------|---------------------|----------------------|------------------|---------------------|-------|
| Location A     | Applicant Service Sel | ection Load Details | Summary and Payme    | nt Complete      |                     |       |
| etailer        |                       |                     |                      |                  | 1                   | Ţ     |
| roperty Name   |                       | Property Type       | 2 -                  | *Land Title Type | 3                   | Ť     |
| loor Number    | Unit/Shop Number      | *Street Number/RMB  | *Lot N<br>or         | or               | *Lot/DP Number      | 6     |
| Street Name    |                       |                     | Nearest Cross Street |                  | 4                   |       |
| Suburb         |                       | *Postcode           | *Land Zoning         |                  | 5                   |       |

- If you know who the Retailer will be, select the company details from the drop down menu.
- 2. Select the **Property Type** from the drop down menu for example: House, Unit, Shop etc.
- 3. Select the Land Title Type from the drop down menu for example Torrens, Strata, Community Title, Public or other.
- Enter the address where the new connection is required, this could be entered either as a Street/RMB Number, Lot Number or Lot/DP Number which can be found on the Development Application (DA) or council rate notice.
- 5. Select the Land Zoning from drop down menu for example: Urban, Rural or Other <u>Note</u>: The Landing Zone information should auto populate with data from the NSW Government Planning Portal.

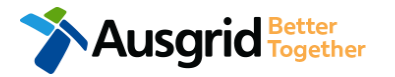

## **Applicant Information**

| Location       | Applicant Serv | ice Selection Load D | Details Summary and Pay | rment Complete    |         |
|----------------|----------------|----------------------|-------------------------|-------------------|---------|
| Applicant Type |                |                      |                         |                   | 1       |
| litle          | *First Name    |                      | *Last N                 | lame              |         |
| mail Address   |                |                      | *Confirm Email Addre    | 22                |         |
| oor Number     | Unit/Shop Numl | ber *S               | street Number/RMB       | *PO Box/Loc<br>or | ked Bag |
| Street Name    |                |                      | Nearest Cross Street    |                   |         |
| Suburb         |                | *Postcode            | *Phone Number           | Other Numbe       | r       |

F

**Note**: The email address supplied for the Connection Applicant will be utilised for ALL communication in relation to your Connection Application. The NMI and / or Permission to Connect emails will only be sent to the provided connection applicant email address.

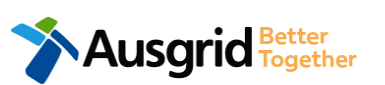

Phone Number must be 10 characters with NO spaces

 Select the applicant type from the drop down menu for example: ASP, Electrical Contractor, Retail Customer etc.

<u>Note:</u> If you are the person who requires an electricity connection for your own use (for example in your house or business) then you are a **retail customer**.

If you are applying for electricity to supply to a development which will be sold off and you will not be the end user of the electricity at this premises then you are a **real estate developer**.

If you are applying on behalf of someone, then select the category from the drop down menu that best describes you. (For example ASP on behalf of a retailer Customer or Real Estate Developer).

 This section calls for the applicant details of the person making the application. YOUR details – i.e. the person lodging this form.

> <u>Note</u>: If you are not a retail customer or real-estate developer, you must ensure that the person on whose behalf you are applying has authorised you to make an application, receive and accept a connection offer from Ausgrid on their behalf.

## Service Selection – New Connection Only

**Note:** This section relates to New Connection Only

| ocation Applicant        | Service Selection Load Detai                                     | ls Summa | ary and Payment Complete                                                                   |                                                         |
|--------------------------|------------------------------------------------------------------|----------|--------------------------------------------------------------------------------------------|---------------------------------------------------------|
| rvices                   |                                                                  |          |                                                                                            |                                                         |
| What type of service are | e you seeking?                                                   |          |                                                                                            |                                                         |
| 1<br>New Connection Only | 2<br>New Connection and<br>New Embedded<br>Departien or Stand-by | i        | To provide some of the answer may need to consult an electron may need to attend the site. | ers to these questions you<br>ical contractor or ASP wh |
|                          | deneration of stand-by                                           |          |                                                                                            |                                                         |

### Select the **service** you are seeking by clicking on one of the tiles.

- New Connection Only. Requires you to provide information regarding the physical electrical connection needed for Ausgrid to accurately assess your application and provide you with an appropriate Model Standing Offer for Connection Services.
- New Connection and New Embedded Generation or Standby Generation. Choose this for all new embedded generation being installed as part of a new connection to the network. This part of the form allows Ausgrid to determine if you intend to install embedded or standby generation as part of your application.

A generating unit is embedded if it will be connected in parallel with Ausgrid's network (even if only momentarily). Examples of embedded generation includes:

- Solar PV
- Wind turbine
- Blue Gen
- Gas
- Bio gas
- Diesel
- Co and Tri-generation

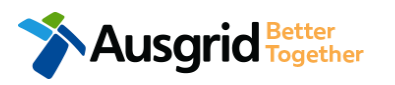

## Load Details – New Connection Only

| New Connection Below 100 AMP                    |              |                     |          | Reference Code | 001161  |
|-------------------------------------------------|--------------|---------------------|----------|----------------|---------|
| Location Applicant Service Selection            | Load Details | Summary and Payment | Complete |                |         |
| New Connection                                  |              |                     |          |                |         |
| *Proposed Point of Common Coupling              |              |                     |          | 1              | Ţ       |
| *Asset Identifier                               |              |                     |          | 2              | 6       |
| *Proposed Connection Point                      |              |                     |          | 3              | • 6     |
| *Proposed service length greater than 50 metres |              |                     |          | () Ye          | es 🔿 No |
| *Proposed Service Type                          |              |                     |          | 4              | Ŧ       |
| *Service Voltage                                |              |                     |          |                |         |
| Low voltage 230/400v                            |              |                     |          |                | × -     |

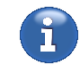

To provide some of the answers to these questions you may need to consult an electrical contractor or ASP who may need to attend the site.

**NOTE:** You may need to refer to NSW Service and Installation Rules for the definition of the terms.

This section requires you to provide information regarding the physical electrical connection needed for Ausgrid to accurately assess your application and provide you with an appropriate **Model Standing Offer for Connection Services**.

This section captures information regarding the components of the distribution system (premises connection assets) which is used to provide the connection service to the premises e.g. service cable, metering, new Ausgrid pole, pillar or substation etc.

- 1. Select the **proposed point of common coupling** from the dropdown menu.
- Provide the asset identifier for the point of common coupling if there is no asset identifier enter 'unknown'.
- Select the proposed connection point from the drop-down menu

   this is the component of the distribution system (premises
   connection assets) used to provide the connection services to the
   premises.

Specify the **proposed length of the service** – if greater than 50 meters, the applicant will be required to provide the exact length in meters.

4. Select the service type and voltage from the drop-down menus.

The above information specifies the start and finish points of your service wire as well as the type of connection. You should specify these matters carefully as they will become part of the connection contract unless modified by Ausgrid.

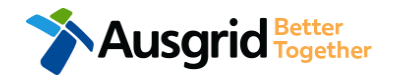

## Load Details – New Connection Only

| *Service Size                           |                                                                                          | 1 × •                                                         |
|-----------------------------------------|------------------------------------------------------------------------------------------|---------------------------------------------------------------|
| *Proposed Maximum Demand                | Number of Phases   Phase A                                                               | Phase B Phase 2                                               |
| Address - Gardinia Street, Narwee, 2209 |                                                                                          |                                                               |
| *Premises Usage                         | *Property Type<br>VILLA ×                                                                | Floor Number<br>7 3                                           |
| *Proposed Maximum Demand                | *Number of Phases Phase A                                                                | Phase B Phase C 4                                             |
| *Are you intending to connect, alter    | or maintain controlled load at this premises? 🕄                                          | ○ Ye 5 No                                                     |
| Total Number of Premises                | helpful                                                                                  | emise details can be edited, + Add New<br>eted and duplicated |
| 1<br>Comments                           |                                                                                          | 0                                                             |
| Attachment                              | section is provided to supply additional comment pload attachments such as site diagrams | S,<br>Browse File                                             |
| Back                                    | Save & Share                                                                             | Next                                                          |
|                                         | Note: You will find more information rega                                                | rding metering and how Ausgrid applies tariffs in             |

our publications ES3 Metering Installations and ES7 Application of Network Use of

System Charges respectively available on our website at: http://www.ausgrid.com.au

I I Together

- Select Service Size from the drop-down menu if Other than 100 Amps – specify the demand that is nearest to but above the calculated maximum demand in the additional field displayed.
- Select the Number of Phases from the drop-down menu.
   Select each phase (Phase A, Phase B, Phase C) and enter the total proposed maximum demand for the site.
- 3. Provide the **details of all premises** in the application. (Address details will be pre populated from the location information).

This is the number of NMIs applicants are requesting to be created. You are required to complete the information specific to each premises – Premises Usage, Property Type, Floor Number and Unit/Shop Number if applicable.

**Note:** The premises can only be located at the address provided in the Location details section.

- For each premises, select the Number of Phases from the dropdown menu; then for each phase (Phase A, Phase B, Phase C) specify the proposed maximum demand.
- If intending to connect controlled load at the premises check 'yes'. Then select the controlled load tariff (Off-peak 1 or Off-peak 2) from the drop-down menu, and select the number of phases that this will apply to.

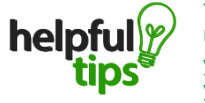

You can Save & Share you application. Use the Save & Share function to email your application form to another person or yourself.

8

## Summary - New Connection ONLY

| Ausgrid                                                                                                    | Home Applications <del>v</del> FAQ Help Contact Us |                                                                              |
|----------------------------------------------------------------------------------------------------|----------------------------------------------------|------------------------------------------------------------------------------|
| New Connection Below 100 AMP                                                                                                    | Reference Code : 0012730                           | 1. Review your application.                                                  |
| ✓ New Connection                                                                                                    |                                                    | 2. You will have the option to edit information                              |
| LOCATION                                                                                                    |                                                    | from this summary page by <b>Review</b> associated fees.                     |
| Retailer <b>1</b><br>Agl<br>Land Title Type<br>Strata<br>Street Number/RMB<br>8<br>Location Address<br>Gardinia Street, Narwee, 2209<br>Land Zoning<br>Urban             | [Edit] 2                                           | Note: The form will not be submitted to Ausgrid until payment has been made. |
| APPLICANT                                                                                                    |                                                    |                                                                              |
| Applicant Type<br>Asp On Behalf Of A Retail Customer Or Real Estate Developer<br>Full Name<br>Mr Test Asp<br>Email Address<br>Test@ASP.com.au<br>Street Number/RMB<br>10 |                                                    |                                                                              |

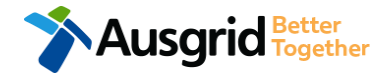

## Summary - New Connection Only

| EXPEDITED CONNECTION                                                                         | Optio      | μA |
|----------------------------------------------------------------------------------------------|------------|----|
| Do you want to expedite your connection offer for all premises?                              | • Yes • No | 1  |
| You can download the Basic Connection Services Offer - up to 100 Amps for your records here. |            |    |

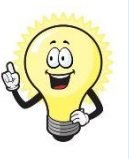

The expedited connection process allows you to save time by skipping the offer and acceptance steps to a connection contract. If you request expedition and indicate that a particular model standing offer is acceptable, the contract is taken to have begun on the day we received your connection application, provided we agree that any model standing offer you have nominated is appropriate. If you do not request expedition or you nominate an inappropriate model offer, it could add up to **55 days** to your connection process.

| EXPEDITED CONNECTION                                                                                                    | Option B     |
|----------------------------------------------------------------------------------------------------|--------------|
| Do you want to expedite your connection offer for all premises?                                                                   | Ves No       |
| Please download the Basic Connection Services Offer - up to 100 Amps here. Do you agree to the Terms and Conditions of the offer? | © Yes O No 2 |
|                                                                                                    |              |

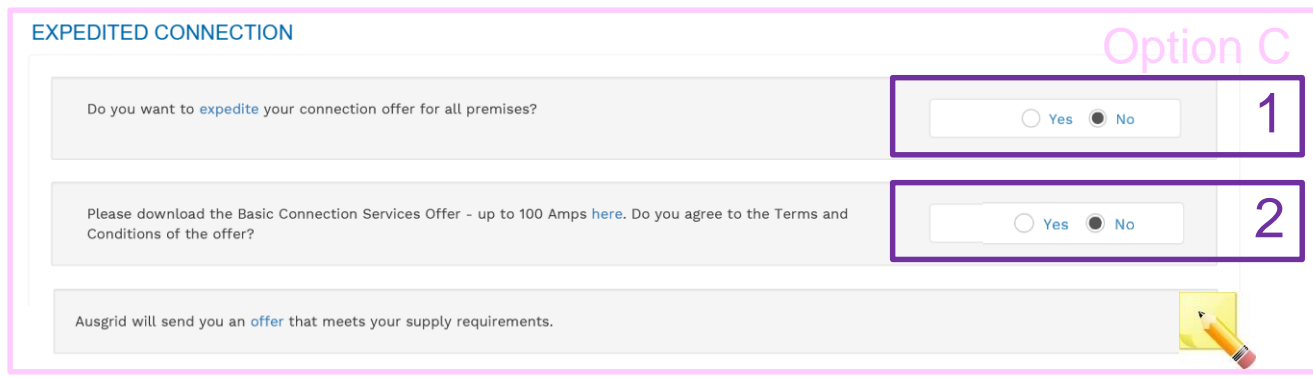

#### OPTION A – Expediting your connection offer

- 1. Select YES to expedite your connection.
  - **Note:** By selecting 'Yes', and requesting an expedited connection offer, the connection application will be processed more efficiently because; if Ausgrid agrees that the offer is right for your proposed connection and there is no need for the offer to be sent to you, signed and returned to Ausgrid.

#### **OPTION B – Accept a Model Standing Offer**

- 1. Select NO if you do not want to expedite your connection offer.
- Select YES if you agree to the Terms and Conditions of the offer. You are able to Review the models standing offer by selecting (here)

<u>Note</u>: The connection application will be processed efficiently because if Ausgrid agrees that the offer is right for your proposed connection and there is no need for the offer to be sent to you, signed and returned to Ausgrid. .

#### **OPTION C – <u>Negotiate a connection offer</u>**

- Select NO if you do not want to expedite your connection offer.
- Select NO if you don't agree to the Terms and Conditions of the offer.

Note: if you do not accept the terms and conditions, Ausgrid will send you an offer that meets your supply requirements.

## Summary - New Connection ONLY

| DECLARATION                                  | 1                   |
|----------------------------------------------|---------------------|
| Applicant Name                               | -                   |
| Mr Test Asp                                  |                     |
| Application Date                             |                     |
| 20-May-2019                                  |                     |
| Price Description                            | Price Including GST |
| Below 100 Amps Connection for Urban Area 1 x | AUD \$              |
| Total Price                                  | AUD \$              |
| Terms and Conditions:                        |                     |

In submitting this application you are engaging Ausgrid to provide you with a connection offer. Once submitted the fee charged is consumed. Ausgrid will aim to provide you with a written response within 10 business days. If additional work and/or fees are required, we will contact you to advise prior to providing the response.

Where this application requests an expedited connection, I declare that I have read and understood the terms and conditions of the connection offer and agree that if the connection is expedited that a contract based on that offer will be formed with Ausgrid on the date that Ausgrid receives the application. Where this application is being made on behalf of a retail customer or real estate developer, I declare that I have obtained the authority of that person to make this application of their behalf, including where applicable, making a request for expedition of the connection application.

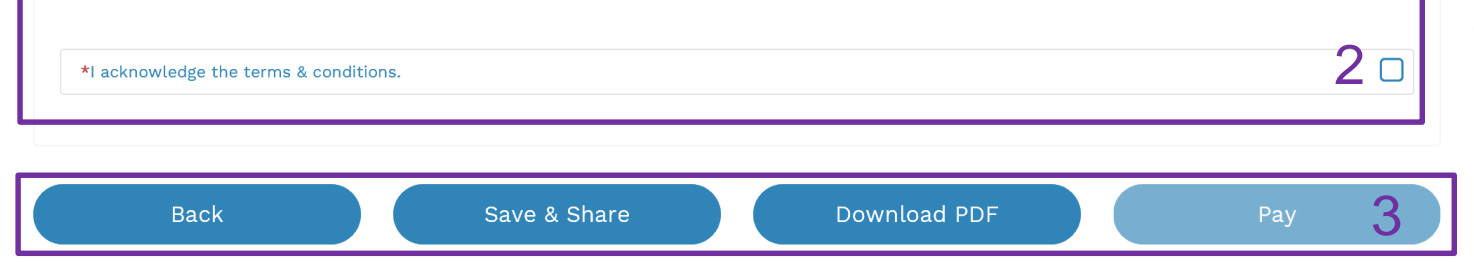

- Review your **Declaration** that you understand the Total Price to be paid and the Terms and Conditions.
- 2. By clicking this box you acknowledge the terms and conditions.
- 3. Click Pay to move to the payment screen or Save & Share your application.

**Note**: You can Save & Share you application. Use the Save & Share function to email your application form to another person for payment and submission.

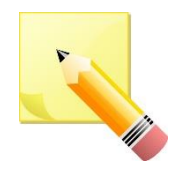

**Note**: The form will not be submitted to Ausgrid until payment has been made.

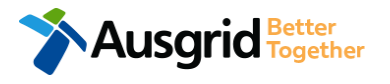

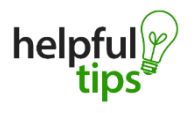

You can Save & Share you application. Use the Save & Share function to email your application form to another person or yourself. A copy of your application can be downloaded in PDF format for your records.

## **New Connection Only - Payment**

#### **Payment Confirmation**

| Do you want to proceed to      | payment for the amount : AUD \$9.15 | Pay   |
|--------------------------------|-------------------------------------|-------|
|                                | Or                                  |       |
| Share application for payn     | Email Address                       | Share |
|                                |                                     |       |
| k                              | Supported by the                    |       |
| BPOINT<br>Receivables Solution | CommonwealthBark 🥠                  |       |
| Make a BPOINT Payment          |                                     | -     |
| Biller Code:                   | 1261338 (Ausgrid - Ausgrid)         |       |
| Ref#:                          | 0011655                             |       |
| Amount (AUD):                  | 9.15                                |       |
| Select your payment option:    |                                     |       |
|                                |                                     |       |
|                                |                                     |       |
|                                |                                     |       |
|                                |                                     |       |

- 1. To proceed with payment select **Pay** and follow the payment options.
  - You can send the completed form to a third party to complete the payment. Then instruct that party they will receive an email and they should follow the link to make payment.

**<u>Note</u>**: only once payment is successfully submitted the application will be received and processed by Ausgrid.

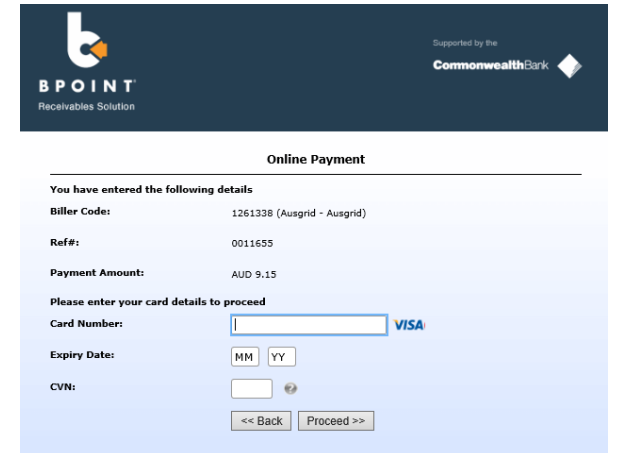

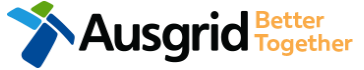

### Service Selection – New Connection and New Embedded Generation or Stand-by Generation

| cation   | Applicant      | Service Selection | Load Details | Summ | ary and Payment Complete                                 |                                                           |
|----------|----------------|-------------------|--------------|------|----------------------------------------------------------|-----------------------------------------------------------|
| ices     |                |                   |              |      |                                                          |                                                           |
| /hat typ | e of service a | re you seeking?   | ,<br>on and  | i    | To provide some of the answ may need to consult an elect | ers to these questions you<br>rical contractor or ASP who |

#### **Note:** This section relates to New Connection Only and New Embedded Generation or Stand-by Generation

lect the **service** you are seeking by clicking on one of tiles.

- New Connection Only. Requires you to provide information regarding the physical electrical connection needed for Ausgrid to accurately assess your application and provide you with an appropriate Model Standing Offer for Connection Services.
- New Connection and New Embedded Generation or Standby Generation. Choose this for all embedded generation. This part of the form allows Ausgrid to determine if you intend to install embedded or standby generation as part of your application.

A generating unit is embedded if it will be connected in parallel with and exports to Ausgrid's network (even if only momentarily). Examples of embedded generation includes:

- Solar PV
- Wind turbine
- Battery
- Gas
- Bio gas
- Diesel
- Co and Tri-generation

# Load Details – New Connection and New Embedded Generation or Stand-by Generation

| New Connection Below 100 AMP                                                                                           | Reference Code | : 0011616      |
|----------------------------------------------------------------------------------------------------|----------------|----------------|
| Location         Applicant         Service Selection         Load Details         Summary and Payment         Complete |                |                |
| ✓ New Connection                                                                                                    |                |                |
| *Proposed Point of Common Coupling                                                                                     | 1              | Ŧ              |
| *Asset Identifier                                                                                                    | 2              | 6              |
| *Proposed Connection Point                                                                                             | 3              | • 8            |
| *Proposed service length greater than 50 metres                                                                        | <u>О</u> Ү     | ′es 🔿 No       |
| *Proposed Service Type                                                                                                 | 4              |                |
| *Service Voltage                                                                                                    |                |                |
| Low voltage 230/400v                                                                                                   |                | × <del>-</del> |

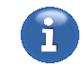

To provide some of the answers to these questions you may need to consult an electrical contractor or ASP who may need to attend the site.

**NOTE:** You may need to refer to NSW Service and Installation Rules for the definition of the terms.

This section requires you to provide information regarding the physical electrical connection needed for Ausgrid to accurately assess your application and provide you with an appropriate **Model Standing Offer for Connection Services**.

This section captures information regarding the components of the distribution system (premises connection assets) which is used to provide the connection service to the premises e.g. service cable, metering, new Ausgrid pole, pillar or substation etc.

- 1. Select the **proposed point of common coupling** from the dropdown menu.
- Provide the asset identifier for the point of common coupling if there is no asset identifier enter 'unknown'.
- Select the proposed connection point from the drop-down menu

   this is the component of the distribution system (premises
   connection assets) used to provide the connection services to the
   premises.

Specify the **proposed length of the service** – if greater than 50 meters, the applicant will be required to provide the exact length in meters.

4. Select the service type and voltage from the drop-down menus.

The above information specifies the start and finish points of your service wire as well as the type of connection. You should specify these matters carefully as they will become part of the connection contract unless modified by Ausgrid.

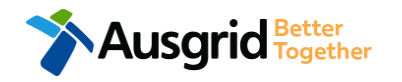

## Load Details – New Connection and New Embedded Generation or Stand-by Generation

Browse File.

| *Service Size                  |                          |                                             |                           |                              |                          |                             |               | <b>1</b><br>× • |
|--------------------------------|--------------------------|---------------------------------------------|---------------------------|------------------------------|--------------------------|-----------------------------|---------------|-----------------|
| *Proposed Maximum Demand (     | 9                        | Number of Phases                            | •                         | Phase A                      | Ph                       | ase B                       | Phase C       | 2               |
| Address - Gardinia Street, Nar | rwee, 2209               |                                             |                           |                              |                          |                             |               |                 |
| *Premises Usage                | •                        | *Property Type                              |                           | ×                            | Floor                    | Number                      | *Unit/Shop Nu | amber           |
| *Proposed Maximum Dema         | and 🕄                    | *Number of Phases                           | •                         | Phase A                      | Phase                    | B                           | Phase C       | 4               |
| *Are you intending to con      | nnect, alter o           | r maintain controlled load af               | this premise              | s? 🕄 🔿 Yes 💍                 |                          | bedded Generatio            | n             | □6              |
| helpful<br>tips                | Additiona<br>location. ` | premise details can<br>You must then select | be added<br>which pre     | or duplicated omise requires | details from<br>Embedded | the primary<br>I Generation | ₽<br>+ Ad     | Duplicate       |
| Total Number of Premises       |                          |                                             |                           |                              |                          |                             |               |                 |
| 1<br>Comments                  | This se<br>and upl       | ction is provided to so                     | upply addi<br>h as site c | tional commen<br>liagrams    | nts,                     |                             |               | 6               |

Ausarid

- Select Service Size from the drop-down menu if Other than 100 Amps – specify the demand that is nearest to but above the calculated maximum demand in the additional field displayed.
- Select the Number of Phases from the drop-down menu.
   Select each phase (Phase A, Phase B, Phase C) and enter the total proposed maximum demand for the site.
- 3. Provide the **details of all premises** in the application. (Address details will be pre populated from the location information).

This is the number of NMIs applicants are requesting to be created. You are required to complete the information specific to each premises – Premises Usage, Property Type, Floor Number and Unit/Shop Number if applicable.

**Note:** The premises can only be located at the address provided in the Location details section.

- For each premises, select the Number of Phases from the dropdown menu; then for each phase (Phase A, Phase B, Phase C) specify the proposed maximum demand.
- If intending to connect controlled load at the premises check 'yes'. Then select the controlled load tariff (Off-peak 1 or Off-peak 2) from the drop-down menu, and select the number of phases that this will apply to. Tick / select the premise/s requiring Embedded Generation.
- 6. Tick / select the premise/s requiring **Embedded Generation.**

System Charges respectively available on our website at: <u>http://www.ausgrid.com.au</u>

our publications ES3 Metering Installations and ES7 Application of Network Use of

Note: You will find more information regarding metering and how Ausgrid applies tariffs in

## **Embedded Generation**

| New Connection + Embedded Generation                    |                                     |                    |                             |                                |
|---------------------------------------------------------|-------------------------------------|--------------------|-----------------------------|--------------------------------|
| Address: Gardinia Street, Narwee, 2209 Usage: Reside    | ntial Type: Villa Unit/Shop:        | 7                  |                             |                                |
| *How do you intend to operate your Embedded Ge          | eneration with the Ausgrid          | network? 🕄         | 🔵 Parallel 🖲 Sta            | and By 🔵 Parallel and Stand By |
| *The system has been designed as a Stand-by Gene        | eration in accordance with <i>i</i> | AS3010 and NSW ser | vice and installation rules | ○ Yes 20                       |
| *Embedded Generation is connected via                   |                                     |                    | Inverter O Non Invert       |                                |
| + Inverter                                              |                                     |                    |                             |                                |
| *Energy Source                                          |                                     |                    |                             | 4                              |
| Inverter Details                                        |                                     |                    |                             | 5                              |
| *Inverter Type                                          | Manufacturer Name                   |                    | Model Number                |                                |
| *Inverter Phase                                         | Inverter Rating kW/kW<br>per Phase  | Phase A            | Phase B                     | Phase C                        |
| helpful<br>tips                                         | Click the Save b                    | outton to store ye | our information             | Rancel Rave 6                  |
| *Energy storage will be configured to generate when the | network is off.                     |                    |                             | ● Yes ○ No 7                   |

- Select how you will operate the Embedded Generation. By selecting "Parallel" you will be generating whilst connected to the Ausgrid network. By Selecting "Standby" or 'Parallel and Standby" you intend to operate your embedded Generation whilst either disconnected from the Ausgrid network, or both.
- 2. By Selecting '**Standby**' You will be asked to confirm your design is in accordance with AS3010 and NSW service and installation rules
- Select how the Embedded Generation will be connected, then click + Inverter to add an inverter
- 4. Select the Energy Source from the drop down list: PV only, Battery only, PV and Battery, Fuel Cell or Other.
- Enter the Inverter Details, by selecting the Inverter Type; Grid Connect, Multiple Mode, Micro Inverters or Other.
   Select to Invert Phase from Single or Three, specify the total generation in Kw and complete the information relevant to the Inverter
- 6. Click Save to add the information
- 7. Confirm if **energy storage** will be configured to generate when the network is off

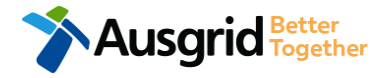

## **Embedded Generation**

Ausgrid Better Together

|                                                 |                                             |                             |                             |     | NUI         | inve             |                 |
|-------------------------------------------------|---------------------------------------------|-----------------------------|-----------------------------|-----|-------------|------------------|-----------------|
| *Embedded Generation is connected via           |                                             | 🔿 Inverter 🖲 Non Inverter 🔿 | ) Inverter and Non-Inverter | 2.  | Sele<br>Rot | ect the<br>ating | e Generation    |
| + Non-Inverter New Generation Unit (GU) Details |                                             |                             |                             |     | <u>Not</u>  | <u>e:</u> Yo     | u will be asked |
| *Generation Type                                | Manufacturer Name                           | Model Number                | 2                           | 3.  | Sele        | ect the          | e Generation F  |
|                                                 | •                                           |                             | ۷                           |     | Thre        | ee, th           | en enter the G  |
| *Generation Phase                               | GU Nameplate Rating<br>in kW                | Phase B                     | Phase C 3                   |     | Nan         | nepla            | te rating in Kv |
|                                                 | helpful Click the Save button               | to store your information   | 🛱 Cancel 📙 Save             |     | <u>NO</u>   | <u>ГЕ:</u> С     | lick to add the |
| *Single Line Diagram                            | -                                           |                             |                             |     |             | 4.               | Upload suppo    |
|                                                 |                                             |                             | ③ Browse F                  | ile | 4           |                  | Line Diagram    |
| *Control/protection settings and schematic d    | iagrams                                     |                             |                             |     |             |                  | Settings and    |
|                                                 |                                             |                             | • Browse F                  | ïle |             | 5.               | Click yes if yo |
|                                                 |                                             |                             |                             |     |             |                  | tenanted or e   |
| Muintellation is much of a multi-tenanted       |                                             |                             | (                           |     |             |                  | apartment blo   |
| Generation installed.                           | premises or empeaded network that has exist | ng inverter connected       | ○ Yes ○                     | No  | 5           |                  | shopping cent   |
|                                                 |                                             |                             |                             |     |             |                  |                 |

1. If the Embedded Generation will be connected via a

Non Inverter click + Non-Inverter to add details.

**Type** from the drop down list: dro or Other.

to supply the kW.

Phase from either Single or enerating Unit (GU) w.

information and proceed.

- orting documentation: Single n, Control / Protection **Schematic Diagrams**
- our application is multiembedded network, such as ocks, retirement village, tres etc.

## **Embedded Generation**

| Declaration                                                                                                    |          |
|----------------------------------------------------------------------------------------------------|----------|
| I confirm that the system meets each of the following conditions:                                                                                                    | 1        |
| *I have made efforts to identify any other premises with Embedded Generation that share the network connection that this application pertains to,<br>and have provided those details (where relevant) within this application. | <b>I</b> |
| *The installer and equipment have current approval from the Australian Clean Energy Council (CEC).                                                                                                    | 6        |
| *Proposed inverter(s) complies with the voltage rise requirements of NSW Service and Installation Rules                                                                                                    | <b>S</b> |
| *Proposed inverter(s) have Volt-VAR and Volt-Watt response modes enabled.                                                                                                    | <b>S</b> |
| *In preparing this application I have considered the requirements of the Service and Installation Rules of NSW                                                                                                    | <b>S</b> |
| *In preparing this application I have considered the requirements of the AS/NZS3000:2018 The Wiring Rules.                                                                                                    | <b>S</b> |
| *In preparing this application I have considered the requirements of the AS/NZS4777 Grid connection of energy systems via inverters                                                                                            | 6        |

- 1. Click the declaration for each item that:
  - i. You have made contact with the Property Managers / Body Corporates to confirm that you have all the information related to the site / facility at which the premises exist
  - ii. The installer and equipment have current approval from the Australian Clean Energy Council: www.cleanenergycouncil.org.au/

- iii. Inverters comply voltage rise requirements: <u>https://energy.nsw.gov.au/government-and-regulation/legislative-and-regulatory-reguirements/service-installation-rules</u>
- iv. Inverters have Volt-VAR and Volt-Watt response modes enabled: <u>https://energy.nsw.gov.au/government-and-</u>

regulation/legislative-and-regulatoryrequirements/service-installation-rules

- v. You have considered the requirements of the Service and Installation Rules of NSW: <u>https://energy.nsw.gov.au/government-and-</u> <u>regulation/legislative-and-regulatory-</u> <u>requirements/service-installation-rules</u>
- vi. You have considered the requirements of the AS/NZS3000:2018 Wiring Rules, more information can be found at: <u>https://www.saiglobal.com/online/</u>
- vii. You have considered the requirements of the AS/NZS4777 Grid Connection of energy systems via inverters: <u>https://www.saiglobal.com/online/</u>

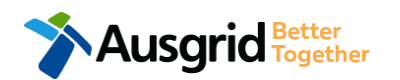

## **Summary - Embedded Generation**

| Ausgrid                                                                                                    | Home Applications <del>•</del> FAQ Help Contact Us |                                                                              |
|----------------------------------------------------------------------------------------------------|----------------------------------------------------|------------------------------------------------------------------------------|
| New Connection Below 100 AMP                                                                                                    | Reference Code : 0012730                           | 1. Review your application                                                   |
| ✓ New Connection                                                                                                    |                                                    | 2. You will have the option to edit information                              |
| LOCATION                                                                                                    |                                                    | from this summary page by <b>Review</b> associated fees                      |
| Retailer<br>Agl<br>Land Title Type<br>Strata<br>Street Number/RMB<br>8<br>Location Address<br>Gardinia Street, Narwee, 2209<br>Land Zoning<br>Urban                      | [Edit] 2                                           | Note: The form will not be submitted to Ausgrid until payment has been made. |
| APPLICANT                                                                                                    |                                                    |                                                                              |
| Applicant Type<br>Asp On Behalf Of A Retail Customer Or Real Estate Developer<br>Full Name<br>Mr Test Asp<br>Email Address<br>Test@ASP.com.au<br>Street Number/RMB<br>10 |                                                    |                                                                              |

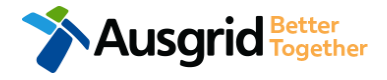

## **Summary - Embedded Generation**

| XPEDITED CONNECTION                                                                          | Option A     |
|----------------------------------------------------------------------------------------------|--------------|
| Do you want to expedite your connection offer for all premises?                              | ● Yes ○ No 1 |
| You can download the Basic Connection Services Offer - up to 100 Amps for your records here. |              |
| Ausgrid will send you an offer that meets your supply requirements.                          |              |

#### **OPTION A – Expediting your connection offer**

- 1. Select YES to expedite your connection.
  - **Note**: By selecting 'Yes', and requesting an expedited connection offer, the connection application will be processed more efficiently because; if Ausgrid agrees that the offer is right for your proposed connection and there is no need for the offer to be sent to you, signed and returned to Ausgrid.

The expedited connection process allows you to save time by skipping the offer and acceptance steps to a connection contract. If you request expedition and indicate that a particular model standing offer is acceptable, the contract is taken to have begun on the day we received your connection application, provided we agree that any model standing offer you have nominated is appropriate. If you do not request expedition or you nominate an inappropriate model offer, it could add up to **55 days** to your connection process.

| EXPEDITED CONNECTION                                                                                                    | Option B     |
|----------------------------------------------------------------------------------------------------|--------------|
| Do you want to expedite your connection offer for all premises?                                                                   | Ves No       |
| Please download the Basic Connection Services Offer - up to 100 Amps here. Do you agree to the Terms and Conditions of the offer? | ● Yes ○ No 2 |
| Ausgrid will send you an offer that meets your supply requirements.                                                               |              |
| EXPEDITED CONNECTION                                                                                                    | Option C     |
| Do you want to expedite your connection offer for all premises?                                                                   | Yes No 1     |
| Please download the Basic Connection Services Offer - up to 100 Amps here. Do you agree to the Terms and Conditions of the offer? | ○ Yes ● No 2 |
| Ausgrid will send you an offer that meets your supply requirements.                                                               |              |

#### **OPTION B – Accept a Model Standing Offer**

- 1. Select NO if you do not want to expedite your connection offer.
- Select YES if you agree to the Terms and Conditions of the offer. You are able to Review the models standing offer by selecting (here)
   <u>Note</u>: The connection application will be processed efficiently because if Ausgrid agrees that the offer is right for your proposed connection and
  - there is no need for the offer to be sent to you, signed and returned to Ausgrid.

#### **OPTION C – Negotiate a connection offer**

- Select NO if you do not want to expedite your connection offer.
- Select NO if you don't agree to the Terms and Conditions of the offer.
   <u>Note</u>: if you do not accept the terms and conditions,
- Ausgrid will send you an offer that meets your supply
- requirements.

## **Summary - Embedded Generation**

| DECLARATION                                  | 1                   |
|----------------------------------------------|---------------------|
| Applicant Name                               |                     |
| Mr Test Asp                                  |                     |
| Application Date                             |                     |
| 20-May-2019                                  |                     |
| Price Description                            | Price Including GST |
| Below 100 Amps Connection for Urban Area 1 x | AUD                 |
| Total Price                                  | AUD                 |
| Terms and Conditions:                        |                     |

In submitting this application you are engaging Ausgrid to provide you with a connection offer. Once submitted the fee charged is consumed. Ausgrid will aim to provide you with a written response within 10 business days. If additional work and/or fees are required, we will contact you to advise prior to providing the response.

Where this application requests an expedited connection, I declare that I have read and understood the terms and conditions of the connection offer and agree that if the connection is expedited that a contract based on that offer will be formed with Ausgrid on the date that Ausgrid receives the application. Where this application is being made on behalf of a retail customer or real estate developer, I declare that I have obtained the authority of that person to make this application of their behalf, including where applicable, making a request for expedition of the connection application.

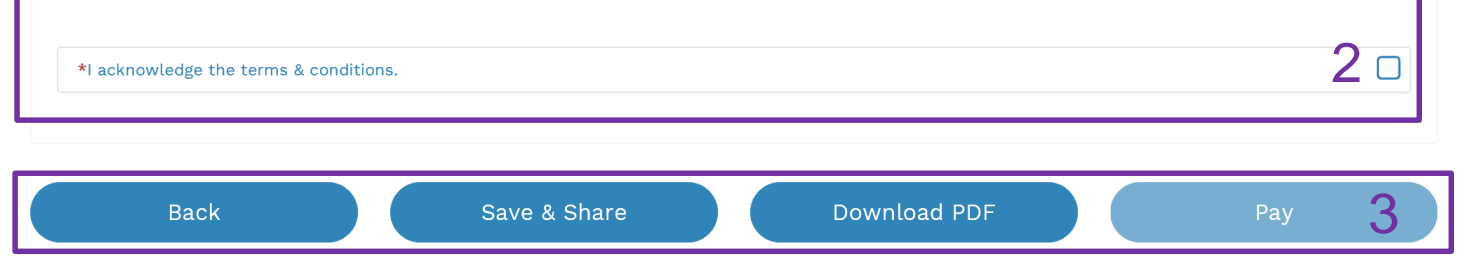

- Review your **Declaration** that you understand the Total Price to be paid and the Terms and Conditions.
- 2. By clicking this box you **acknowledge the** terms and conditions.
- 3. Click Pay to move to the payment screen or Save & Share your application.

**Note**: You can Save & Share you application. Use the Save & Share function to email your application form to another person for payment and submission.

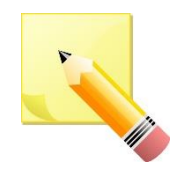

**Note**: The form will not be submitted to Ausgrid until payment has been made.

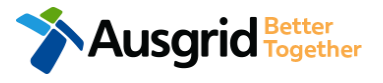

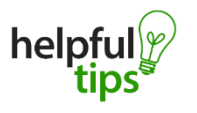

You can Save & Share you application. Use the Save & Share function to email your application form to another person or yourself. A copy of your application can be downloaded in PDF format for your records.

## **Embedded Generation - Payment**

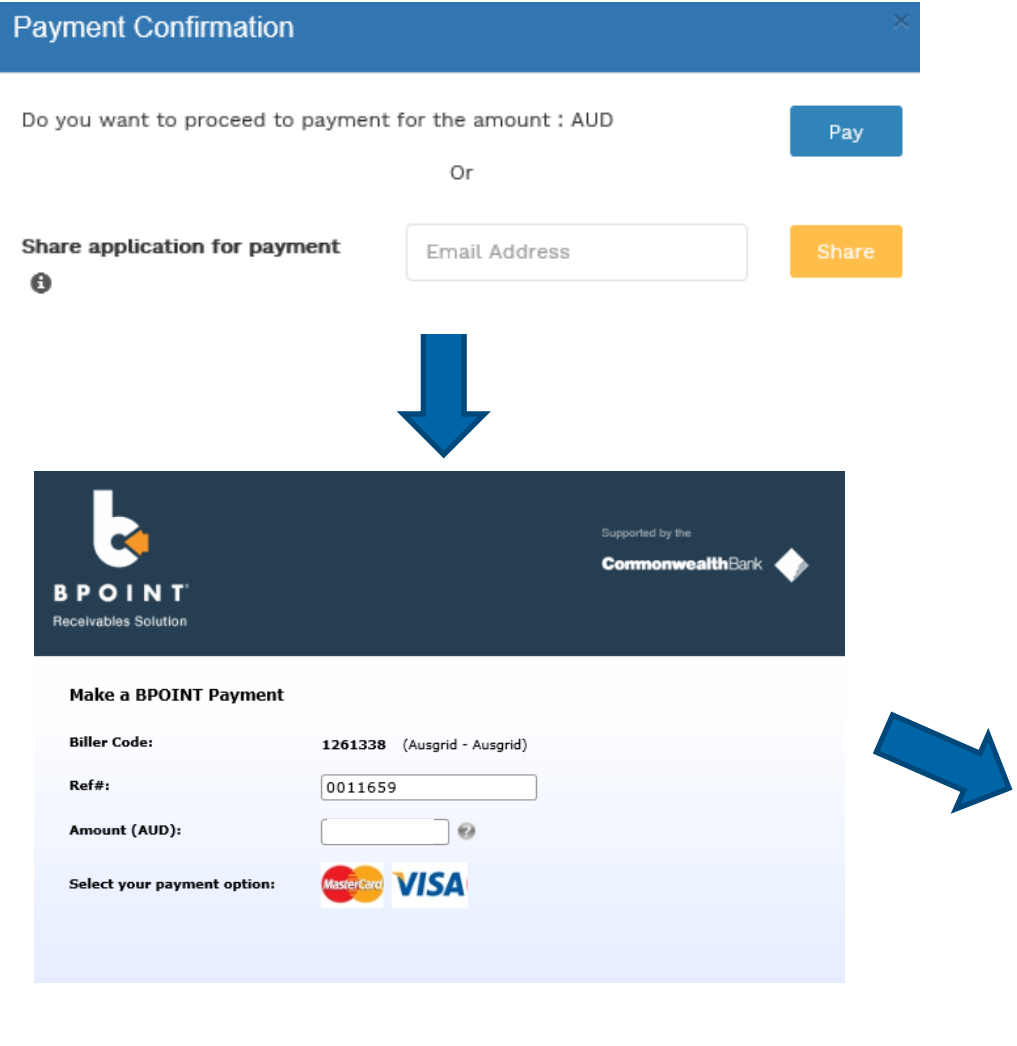

- 1. To proceed with payment select **Pay** and follow the payment options.
  - You can send the completed form to a third party to complete the payment. Then instruct that party they will receive an email and they should follow the link to make payment.

**Note**: only once payment is successfully submitted the application will be received and processed by Ausgrid.

| . 🤜                        |                             | Supported by the CommonwealthBank |
|----------------------------|-----------------------------|-----------------------------------|
| POINT                      |                             |                                   |
| eceivables Solution        |                             |                                   |
|                            | Online Payment              |                                   |
| You have entered the follo | owing details               |                                   |
| Biller Code:               | 1261338 (Ausgrid - Ausgrid) |                                   |
| Ref#:                      | 0011659                     |                                   |
| Payment Amount:            | AUD :                       |                                   |
| Please enter your card de  | tails to proceed            |                                   |
| Card Number:               |                             | VISA                              |
| Expiry Date:               | MM YY                       |                                   |
| CVN:                       | •                           |                                   |
|                            |                             |                                   |

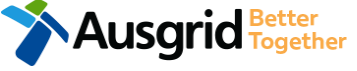